# Nutzung des Alarm Monitorings der securPharm-GUI

### Inhaltsverzeichnis

| 1 | Allge | meine Informationen zur securPharm-GUI        | . 2 |
|---|-------|-----------------------------------------------|-----|
| 2 | Alarn | n Monitoring                                  | . 3 |
|   | 2.1   | Filter- und Sortierfunktion                   | . 4 |
|   | 2.2   | Alarmmeldung                                  | . 5 |
|   | 2.2.1 | Interpretation des Alarmstatus                | . 7 |
|   | 2.2.2 | Alarmstatus vs. Abgabefähigkeit, Meldepflicht | . 8 |
|   | 2.2.3 | Übersicht Fehlercodes                         | 10  |
|   | 2.2.4 | Übersicht Aktionstyp                          | 11  |

Stand: 17.12.2020

Diese Dokumentation wird regelmäßig aktualisiert, jedoch können sich durch die Weiterentwicklung der securPharm-GUI Abweichungen ergeben. Bitte prüfen Sie bei Abweichungen, ob eine neuere Version dieses Dokumentes über den Link im Alarm Monitoring oder unter dem o.g. Link zur Verfügung steht. Wenn etwas in der Dokumentation nicht verständlich ist oder fehlt, geben Sie uns gerne über das <u>NGDA-Helpdesk</u> oder <u>securpharm@abda.de</u> Bescheid.

Die vorliegende Dokumentation dient ausschließlich als Anleitung zur Nutzung des Alarm Monitorings auf der graphischen Benutzeroberfläche (GUI) des securPharm-Apothekenservers. Unter folgendem Link sind viele weitere praktische Dokumente zum Umgang mit securPharm hinterlegt: <u>www.abda.de/sp</u> (Bereich Informationen und Hinweise für Apotheken zum Umgang mit securPharm).

# 1 Allgemeine Informationen zur securPharm-GUI

Über die GUI des securPharm-Apothekenservers können Apotheken und andere verifizierende Stellen wichtige securPharm-Funktionen direkt ansteuern. Die securPharm-GUI ist unter folgendem Link verfügbar:

# https://securpharm-gui.ngda.de

Nach dem Einloggen mit Betriebsstätten-ID (apoxxxxxx) und Passwort erscheint die Maske für die manuelle Prüfung als Startseite.

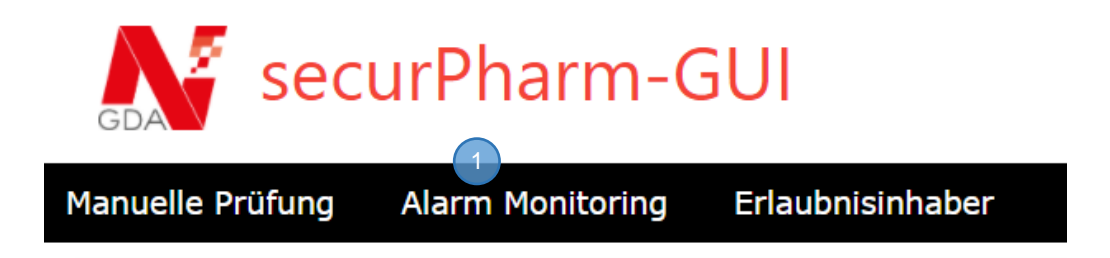

Über das Navigationsmenü (1) ist das Alarm Monitoring erreichbar.

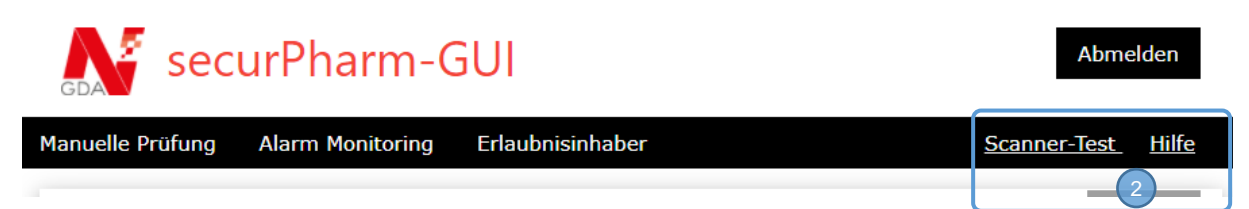

Unter (2) ist der NGDA-Scannertest hinterlegt, sowie eine Seite der NGDA mit Hinweisen zum Umgang mit dem Alarm Monitoring, auf der auch das vorliegende Dokument hinterlegt ist.

# 2 Alarm Monitoring

Auf der Seite **Alarm Monitoring** kann jede Betriebsstätte Informationen zu von ihren Transaktionen ausgelösten Alarmmeldungen der jeweils letzten drei Monate einsehen.

Um die Übersichtlichkeit über alle Alarmmeldungen zu gewährleisten, bietet die Seite im oberen Bereich (1) verschiedene Filter- und Sortierfunktionen. Im unteren Bereich (2) sind alle Alarmmeldungen entsprechend der angewandten Filterkriterien einzeln dargestellt.

| securPh                                                  | arm-GUI                              |                        |                                              |                              |                           |                                         |            | Ab                   | omelden         |
|----------------------------------------------------------|--------------------------------------|------------------------|----------------------------------------------|------------------------------|---------------------------|-----------------------------------------|------------|----------------------|-----------------|
| anuelle Prüfung Alarm                                    | Ionitoring Erlaubnisin               | haber                  |                                              |                              |                           |                                         |            | Scanner-Te           | <u>st Hilfe</u> |
|                                                          |                                      |                        |                                              |                              |                           |                                         |            |                      | Filter 🛧        |
| Von: 01.11.2020                                          | bis: 23.11.202                       | 0 🗖                    | Fehlercode:Auswa                             | ihlen                        |                           |                                         |            |                      | ~               |
| PZN:                                                     |                                      | Pharmazeu              | utischer Unternehmer:                        | securp                       |                           | Produktname:                            | tripApOl   |                      |                 |
| Sortiert nach: Transal                                   | tionsdatum                           |                        | ✓ Sortierric                                 | htung: absteigend            | ✓ Gelö:                   | ste Tickets: nicht                      | anzeigen   |                      | × C             |
| Anwenden Zurüc                                           | setzen                               |                        |                                              |                              |                           |                                         |            |                      |                 |
|                                                          |                                      |                        |                                              |                              |                           |                                         |            |                      |                 |
| ∠ Ergebhisse ermitteit                                   |                                      |                        |                                              |                              |                           |                                         |            |                      |                 |
| Alarmdatum: 15 11 202                                    | 17.10                                |                        |                                              |                              |                           |                                         |            |                      |                 |
| Produkt: TP                                              | PAPOLON FORTE TEST                   | PPODU                  |                                              |                              |                           |                                         |            |                      |                 |
| Pharmazeutischer se<br>Unternehmer:                      | curPharm                             |                        |                                              |                              |                           |                                         |            |                      |                 |
| <b>PZN:</b> 12                                           | 45684                                |                        |                                              |                              |                           |                                         |            |                      |                 |
| Aktueller Status: Es                                     | aliert Alarm-ID: DE-                 | 6b18baeb-4a            | a4-4a82-b25f-3dbfa5ff.                       | 271a                         |                           |                                         |            |                      |                 |
| Kommentar: Aut                                           | matische Eskalation da n             | naximale Bear          | rbeitungsfrist erreicht.                     |                              |                           |                                         |            |                      |                 |
| Details: Packung<br>Aktion: Typ: DIS<br>Alarm: letztes U | <u>ENSE</u><br>date 23.11.2020 00:00 | Produktco<br>Fehlercod | de: 111234568408<br>e: <u>NMVS_NC_PCK_22</u> | Charge: TST01NGDA<br>Hinweis | Seriennumr<br>Transaktion | ner: TST01NGDA000<br>sdatum: 15.11.2020 | 2<br>17:19 | Verfalldatum: 280802 | 6               |
| Alarmdatum: 15.11.202                                    | 17:16                                |                        |                                              |                              |                           |                                         |            |                      | C               |
| Produkt: TR                                              | PAPOLON FORTE TEST                   | PRODU                  |                                              |                              |                           |                                         |            |                      |                 |
| Pharmazeutischer se<br>Unternehmer:                      | curPharm                             |                        |                                              |                              |                           |                                         |            |                      |                 |

### 2.1 Filter- und Sortierfunktion

Die Optionen dienen dazu, einzelne Alarmmeldungen nach verschiedenen Aspekten zu filtern und zu sortieren.

|        |               |             |      |                    |        |            |      |              |    |                 |                | 4 Filter <b>^</b> |
|--------|---------------|-------------|------|--------------------|--------|------------|------|--------------|----|-----------------|----------------|-------------------|
| Von:   | 01.11.2020    |             | bis: | 20.11.2020         |        | Fehlerco   | ode: | Auswählen-   | -  |                 |                | · ·               |
| PZN:   |               |             |      | Pharmazeutischer I | Jnterr | ehmer:     |      |              |    | Produktna       | me:            | 9                 |
| Sortie | ert nach: Tra | nsaktionsda | atum | ~                  | Sor    | tierrichtu | ng:  | absteigend 🗸 | Ge | elöste Tickets: | nicht anzeigen | <b>~</b> 2        |
| Anw    | renden Z      | urücksetzer | ۱ 3  | )                  |        |            |      |              |    |                 |                |                   |

In den Eingabefeldern des oberen Bereichs (1) befinden sich alle verfügbaren Filter. Es können folgende Filter eingegeben werden:

| Datum von … bis:              | Es werden nur Alarme angezeigt, die im angegebenen Zeit-<br>raum innerhalb der jeweils letzten drei Monate ausgelöst wur-<br>den. Die Daten können per Tastatur oder per Kalendermenü<br>innerhalb dieser Zeit eingeschränkt werden.    |
|-------------------------------|----------------------------------------------------------------------------------------------------|
| Fehlercode:                   | Es werden nur Alarme angezeigt die sich auf den ausgewähl-<br>ten Fehlercode beziehen. Die Bedeutung der einzelnen<br>Fehlercodes werden in der Auswahlliste angezeigt und auch<br>im Kapitel <u>Übersicht Fehlercodes</u> beschrieben. |
| PZN:                          | Es werden nur Alarme angezeigt, die mit einer Packung mit der angegebenen PZN verbunden sind.                                                                                                    |
| Pharmazeutischer Unternehmer: | Es werden nur Alarme angezeigt, die mit einer Packung des<br>entsprechenden pharmazeutischen Unternehmers verbunden<br>sind.                                                                                                    |
| Produktname:                  | Es werden nur Alarme angezeigt, die mit einer Packung des entsprechenden Produktes verbunden sind.                                                                                                    |

<u>Hinweis</u>: Die Felder mit freier Eingabe der Filter unterstützten Teileingaben. Groß- und Kleinschreibung müssen nicht beachtet werden.

Im mittleren Bereich (2) wird das Sortierkriterium, die Sortierrichtung und die Anzeige gelöster Tickets bestimmt. Es stehen folgende Sortierkriterien zur Verfügung:

| Sortiert nach: | Transaktionsdatum: | Datum der alarmauslösenden Anfrage.                                 |  |  |
|----------------|--------------------|---------------------------------------------------------------------|--|--|
|                | Erstelldatum:      | Datum, an dem die Alarmmeldung zur Transaktion er-<br>stellt wurde. |  |  |
|                | Änderungsdatum:    | Datum, an dem der Status der Alarmmeldung zuletzt geändert wurde.   |  |  |

Gelöste Tickets: Gelöste Alarme anzeigen oder verbergen.

<u>Hinweis</u>: Die Änderungen in den Filter- und Sortieroptionen werden erst durch die Betätigung des Buttons **Anwenden (3)** wirksam. Über **(4)** kann die Filterfunktion ein- und ausgeblendet werden.

## 2.2 Alarmmeldung

Das Beispiel entspricht der Darstellung eines einzelnen Alarms im Alarm Monitoring.

| Alarmdatum: 15.11.2020 17:19 1                           |                              |                                                 |                                                                |                                     |                                                                    |                      |  |  |
|----------------------------------------------------------|------------------------------|-------------------------------------------------|----------------------------------------------------------------|-------------------------------------|--------------------------------------------------------------------|----------------------|--|--|
| Produ                                                    | kt:                          | TRIPAPOLON FORTE                                | TESTPRODU                                                      |                                     |                                                                    |                      |  |  |
| Pharmazeutischer <mark>securPharm</mark><br>Unternehmer: |                              |                                                 |                                                                |                                     |                                                                    |                      |  |  |
| PZN:                                                     |                              | 12345684                                        |                                                                |                                     |                                                                    |                      |  |  |
| Aktuell<br>Status:                                       |                              | 3                                               |                                                                |                                     |                                                                    |                      |  |  |
| Kommentar: noch kein Kommentar vorhanden                 |                              |                                                 |                                                                |                                     |                                                                    |                      |  |  |
| Details:<br>Aktion:<br>Alarm:                            | Packun<br>Typ: DI<br>letztes | g:<br><u>ISPENSE</u><br>Update 15.11.2020 18:19 | Produktcode: 111234568408<br>Fehlercode: <u>MMVS_NC_PCK_22</u> | Charge: TST01NGDA<br><u>Hinweis</u> | Seriennummer: TST01NGDA0002<br>Transaktionsdatum: 15.11.2020 17:19 | Verfalldatum: 280802 |  |  |

Unter dem Erstellungsdatum der Alarmmeldung (1) werden in drei Bereichen Informationen dargestellt:

- Betroffenes Produkt (2)
- Alarmmeldung (3)
- Weiterführende Details (4)

Die umseitige Tabelle beschreibt die einzelnen Elemente.

| Hinweis: Tooltips nutzen |                                                               |  |  |  |  |  |  |  |
|--------------------------|---------------------------------------------------------------|--|--|--|--|--|--|--|
| Bei allen <u>-</u>       | <u>Ticketelementen mit Unterstrich</u> erscheint eine automa- |  |  |  |  |  |  |  |
| tische Hilf              | estellung, wenn der Mauszeiger auf dem Wort verweilt.         |  |  |  |  |  |  |  |
| Details:                 | Packung:                                                      |  |  |  |  |  |  |  |
| Aktion:                  | Typ: DISPENSE                                                 |  |  |  |  |  |  |  |
| Alarm:                   | letztes Update ausbuchen.                                     |  |  |  |  |  |  |  |

### Alarmmeldung: Elemente

| Element                         | Beschreibung                                                                                                    |  |  |  |  |  |  |
|---------------------------------|----------------------------------------------------------------------------------------------------|--|--|--|--|--|--|
| Alarmdatum                      | Zeitpunkt, an dem der Alarm ausgelöst wurde                                                                                                    |  |  |  |  |  |  |
| Betroffenes Produkt             |                                                                                                    |  |  |  |  |  |  |
| Produkt                         | Handelsname des betroffenen Produktes                                                                                                    |  |  |  |  |  |  |
| Pharmazeutischer<br>Unternehmer | Pharmazeutischer Unternehmer, zu dem das betroffene Produkte gehört                                                                                                    |  |  |  |  |  |  |
| PZN                             | PZN des betroffenen Produktes                                                                                                    |  |  |  |  |  |  |
| Alarmmeldung                    |                                                                                                    |  |  |  |  |  |  |
| Aktueller Status                | Aktueller Status des Alarms<br>vgl. Tooltip im Ticket und Kapitel Interpretation des Alarmstatus                                                                                                    |  |  |  |  |  |  |
| Alarm-ID                        | Jeder Alarm ist durch die Alarm-ID eindeutig im securPharm-System identi-<br>fizierbar, die Alarm-ID ist u.a. bei Rückfragen eine wichtige Information.                                                                                  |  |  |  |  |  |  |
| Kommentar                       | Der zuständige pharmazeutische Unternehmer kann bei der Bewertung des<br>Alarms optional einen Kommentar hinterlassen. Der Kommentar ist ein Frei-<br>text, Inhalt und Gestaltung obliegen allein dem pharmazeutischen Unter-<br>nehmer. |  |  |  |  |  |  |
| Weiterführende Details          | : Packung                                                                                                    |  |  |  |  |  |  |
| Produktcode                     | Produktcode, der bei der alarmauslösenden Anfrage übermittelt wurde                                                                                                    |  |  |  |  |  |  |
| Charge                          | Chargenbezeichnung, die bei der alarmauslösenden Anfrage übermittelt wurde                                                                                                    |  |  |  |  |  |  |
| Seriennummer                    | Seriennummer, die bei der alarmauslösenden Anfrage übermittelt wurde                                                                                                    |  |  |  |  |  |  |
| Verfalldatum                    | Verfalldatum, das bei der alarmauslösenden Anfrage übermittelt wurde (Format YYMMDD)                                                                                                    |  |  |  |  |  |  |
| Weiterführende Details          | : Aktion                                                                                                    |  |  |  |  |  |  |
| Тур                             | Art der Alarm auslösenden Anfrage vgl. Tooltip im Ticket und Kapitel Übersicht Aktionstyp                                                                                                    |  |  |  |  |  |  |
| Fehlercode                      | Resultat/Fehlercode der alarmauslösenden Anfrage vgl. Tooltip im Ticket und Kapitel <u>Übersicht Fehlercodes</u>                                                                                                    |  |  |  |  |  |  |
| Hinweis                         | Standardisierter Hinweis zum möglichen Vorgehen (Tooltip im Ticket)                                                                                                    |  |  |  |  |  |  |
| Transaktionsdatum               | Zeitpunkt, an dem die alarmauslösende Anfrage erfolgte                                                                                                    |  |  |  |  |  |  |
| Weiterführende Details          | s: Alarm                                                                                                    |  |  |  |  |  |  |
| Letztes Update                  | Zeitpunkt, an dem die Alarmmeldung das letzte Mal verändert wurde                                                                                                    |  |  |  |  |  |  |

#### 2.2.1 Interpretation des Alarmstatus

Für jede Alarmmeldung wird der aktuelle Status angegeben. In diesem Kapitel werden Hintergründe zum Status und dessen Bedeutung gegeben.

#### Bewertung innerhalb von sieben Kalendertagen

Nach dem Auftreten eines Alarms kann dieser innerhalb eines Zeitfensters von sieben Tagen vom entsprechenden pharmazeutischen Unternehmer im securPharm-System bewertet werden. Stellt dieser innerhalb dieses Zeitfensters fest, dass es sich um einen Fehlalarm handelt, wird er als solcher eingestuft und damit **gelöst**. Wird kein Grund für einen Fehlalarm festgestellt, muss der Alarm als potenzieller Fälschungsverdachtsfall eingestuft und damit **eskaliert** werden. In dem Fall wird die Alarmmeldung vom securPharm-System an das BfArM zur weiteren Untersuchung weitergeleitet.<sup>2</sup> Erfolgt innerhalb der Frist keine Bewertung, wird der Alarm ebenfalls **eskaliert**.

| Alarmda                                                         | Alarmdatum: 15.11.2020 17:19                             |                                                |                                                                |                                     |                                                                    |                      |  |  |  |  |
|-----------------------------------------------------------------|----------------------------------------------------------|------------------------------------------------|----------------------------------------------------------------|-------------------------------------|--------------------------------------------------------------------|----------------------|--|--|--|--|
| Produk                                                          | Produkt: TRIPAPOLON FORTE TESTPRODU                      |                                                |                                                                |                                     |                                                                    |                      |  |  |  |  |
| Pharma<br>Untern                                                | Pharmazeutischer <mark>securPharm</mark><br>Unternehmer: |                                                |                                                                |                                     |                                                                    |                      |  |  |  |  |
| PZN:                                                            |                                                          | 12345684                                       |                                                                |                                     |                                                                    |                      |  |  |  |  |
| Aktuelle<br>Status:                                             | er                                                       | Angelegt Alarm-I                               | D: DE-6b18baeb-4aa4-4a82-b                                     | o25f-3dbfa5ff271a                   |                                                                    |                      |  |  |  |  |
| Komme                                                           | Kommentar: noch kein Kommentar vorhanden                 |                                                |                                                                |                                     |                                                                    |                      |  |  |  |  |
| Details: Packung<br>Aktion: Typ: <u>DIS</u><br>Alarm: letztes U |                                                          | j:<br><u>SPENSE</u><br>Update 15.11.2020 18:19 | Produktcode: 111234568408<br>Fehlercode: <u>NMVS_NC_PCK_22</u> | Charge: TST01NGDA<br><u>Hinweis</u> | Seriennummer: TST01NGDA0002<br>Transaktionsdatum: 15.11.2020 17:19 | Verfalldatum: 280802 |  |  |  |  |

Der unter (1) dargestellte Status eines Alarms kann folgende Ausprägungen haben:

Angelegt:Der Alarm wird bearbeitet, die Einstufung wurde noch nicht vorgenommen.Die Frist von sieben Kalendertagen ist noch nicht abgelaufen.

- Gelöst: Der Alarm wurde als unbegründet eingestuft.
- Eskaliert: Der Alarm wurde an das Bundesinstitut für Arzneimittel und Medizinprodukte (BfArM) weitergeleitet.

<sup>&</sup>lt;sup>2</sup> Das BfArM agiert letztlich als Kontakt zur Gesamtheit der Aufsichtsbehörden.

#### 2.2.2 Alarmstatus vs. Abgabefähigkeit, Meldepflicht

<u>Hinweis</u>: Alle nachfolgenden Angaben beziehen sich zur Einstufung der Abgabefähigkeit ausschließlich auf Packungsinformationen im securPharm-System im Zusammenhang mit Alarmmeldungen. Weitere Gesichtspunkte gegen eine Abgabefähigkeit, sowie bestehende Meldepflichten, werden davon nicht berührt.

- 1. Wie hängen Alarmstatus und Packungsstatus zusammen?
  - Der Status des <u>Alarms</u> drückt aus, ob ein Alarm auf einen tatsächlichen Fälschungsverdachtsfall hindeuten könnte, oder ob ein Fehlalarm ausgelöst wurde. Der Status der <u>Packung</u> bestimmt, ob die Packung abgabefähig (aktiv) ist oder nicht.
- 2. Bestimmt der Alarmstatus die Abgabefähigkeit der Packung?
  - <u>Nein</u> (s. Frage 1).
- 3. Ist eine betroffene Packung nach einer Lösung des Alarms in jedem Fall (wieder) abgabefähig?
  - <u>Nein</u>.
    - Je nach Fall kann die Packung abgabefähig oder nicht abgabefähig sein.
  - *Beispiel*: Die Packungsdaten werden im System nicht gefunden, weil sie zum Abfragezeitpunkt nicht hochgeladen wurden. Der Fehler wird erkannt, die Daten hochgeladen, der Alarm gelöst. Bei einer erneuten Verifikation nach dem nachträglichen Hochladen wird die Packung erkannt.
    - i. Abgabefähig:
      - Packungsstatus: Aktiv.
    - ii. Nicht abgabefähig: Packungsstatus: Gesperrt.
- 4. Ist eine betroffene Packung durch eine Eskalation automatisch nicht abgabefähig?
  - <u>Nein</u>.
    - Je nach Fall kann die Packung abgabefähig oder nicht abgabefähig sein.
  - Beispiel:

Eine Apotheke möchte eine von ihr ausgebuchte Packung zurückbuchen und ist dazu innerhalb der 10-Tagesfirst befugt. Aufgrund eines Handhabungsfehlers wird diese Packung jedoch nicht zurück-, sondern erneut ausgebucht, sodass ein Alarm entsteht. Die Packung bleibt in der Apotheke.

- i. Abgabefähig:
- Die Apotheke bemerkt den Fehler sofort und bucht die Packung erfolgreich zurück.
- Nicht abgabefähig: Die Apotheke bemerkt den Fehler erst nach mehr als 10 Tagen. Die Packung kann nicht mehr zurückgebucht werden.
- 5. Muss eine Packung bei einem eskalierten Alarm separiert werden, obwohl der Packungsstatus aussagt, dass diese abgabefähig ist?
  - <u>Nein</u>.

Eine laut Packungsstatus abgabefähige Packung kann ausgebucht und abgegeben werden, soweit keine weiteren Indizien oder Informationen gegen eine Abgabe sprechen.

- 6. Bei welchem Alarmstatus und zu welchem Zeitpunkt bestehen behördliche Meldepflichten?
  - Hinweise zu behördlichen Meldepflichten finden Sie in den FAQs der ABDA zu securPharm, die über <u>www.abda.de/sp</u> abrufbar sind.
  - Wenn kein weiterer Anhaltspunkt außer dem negativen Verifikationsergebnis auf einen Fälschungsverdachtsfall hindeutet, erlaubt der Gesetzgeber die interne securPharm-Untersuchung abzuwarten, bis eine Meldung an die Behörden und die AMK erfolgen muss. Sollten hingegen weitere Indizien neben der negativen Verifikation auf einen Fälschungsverdachtsfall hindeuten, besteht selbstverständlich eine unmittelbare Verpflichtung zur Meldung.
- 7. Kann eine behördliche Meldepflicht zu einem Alarm erfüllt werden, wenn eine abgabefähige Packung ohne weiteres Fälschungsindiz bereits ausgebucht und abgegeben wurde?
  - <u>Ja</u>.

Ein physischer Besitz der betroffenen Packung ist für die behördliche Meldung nicht zwingend erforderlich. Die für die Meldung benötigten Daten sind im Alarm Monitoring abrufbar.

- 8. Wo erhalte ich Hilfe und Ansprechpartner?
  - Auf der Webseite der ABDA finden Sie über <u>www.abda.de/sp</u> (Bereich *Hinweise für Apotheken zum Umgang mit securPharm*) umfassende Informationen und Handlungsanweisungen. Dazu gehört die Standardarbeitsanweisung "securPharm Alarmmeldung – Vorgehen in der Apotheke" der Bundesapothekerkammer, aber auch der NGDA-Scannertest, Hinweise zur Vermeidung von Fehlalarmen, eine Übersicht zu den richtigen Anlaufstellen und weitere Dokumente für die Praxis.

### 2.2.3 Übersicht Fehlercodes

| Alarmda                                                                                      | Alarmdatum: 15.11.2020 17:19                             |                                                                                                    |                                                            |  |                      |  |  |  |  |  |  |
|----------------------------------------------------------------------------------------------|----------------------------------------------------------|----------------------------------------------------------------------------------------------------|------------------------------------------------------------|--|----------------------|--|--|--|--|--|--|
| Produkt:                                                                                     |                                                          | TRIPAPOLO                                                                                                    | RIPAPOLON FORTE TESTPRODU                                  |  |                      |  |  |  |  |  |  |
| Pharma<br>Untern                                                                             | Pharmazeutischer <mark>securPharm</mark><br>Unternehmer: |                                                                                                    |                                                            |  |                      |  |  |  |  |  |  |
| PZN:                                                                                         |                                                          | 12345684                                                                                                    | .2345684                                                   |  |                      |  |  |  |  |  |  |
| Aktueller<br>Status:                                                                         |                                                          | Angelegt                                                                                                    | Angelegt Alarm-ID: DE-6b18baeb-4aa4-4a82-b25f-3dbfa5ff271a |  |                      |  |  |  |  |  |  |
| Komme                                                                                        | Kommentar: noch kein Kommentar vorhanden                 |                                                                                                    |                                                            |  |                      |  |  |  |  |  |  |
| Detaills: Packung:<br>Aktion: Typ: <u>DISPENSE</u><br>Alarm: letztes Update 15.11.2020 18:19 |                                                          | Produktcode: 111234568408 Charge: TST01NGDA Seriennummer: TST01NGDA00   Fehlercode: NMVS_NC_PCK_22 Hinweis Transaktionsdatum: 15.11.202 |                                                            |  | Verfalldatum: 280802 |  |  |  |  |  |  |
|                                                                                              |                                                          |                                                                                                    |                                                            |  |                      |  |  |  |  |  |  |

Für jede Alarmmeldung wird ein Fehlercode angegeben. Der Fehlercode (1) ist für die Bewertung des Alarms und eine ggf. später wiederhergestellte Abgabefähigkeit der Packung wichtig. Die Bedeutung der einzelnen Fehlercodes wird in der Tabelle dargestellt.

| Fehlercode     | Fehlermel-<br>dung des<br>Apotheken-<br>systems | Bedeutung                       | Beschreibung                                                                                                    |
|----------------|-------------------------------------------------|---------------------------------|----------------------------------------------------------------------------------------------------|
| NMVS_FE_LOT_03 | SP-212                                          | Charge unbekannt                | Die Charge dieser Packung kann nicht eindeutig identifiziert werden.                                                 |
| NMVS_FE_LOT_12 | SP-216                                          | Verfallzuordnung                | Das Verfalldatum der Packung<br>stimmt nicht mit dem im System<br>hinterlegten Verfall überein.                      |
| NMVS_FE_LOT_13 | SP-212                                          | Chargenzuordnung                | Die abgerufene Charge entspricht<br>nicht der für diese Packung hinter-<br>legten Charge.                            |
| NMVS_NC_PC_02  | SP-102                                          | Seriennummer<br>unbekannt       | Die übermittelte Seriennummer ist<br>im System nicht hinterlegt.                                                     |
| NMVS_NC_PCK_06 | SP-252                                          | Status abweichend               | Statusaufhebung nicht möglich, der<br>aufzuhebende Status entspricht<br>nicht dem aktuellen Status der Pa-<br>ckung. |
| NMVS_NC_PCK_19 | SP-252                                          | Doppelter<br>Ausbuchungsversuch | Ausbuchung nicht erfolgreich. Eine<br>Packung mit dieser Seriennummer<br>wurde bereits ausgebucht.                   |
| NMVS_NC_PCK_20 | SP-253                                          | Ablauf der<br>10-Tages-Frist    | Statusaufhebung nicht möglich, die<br>Frist für die Aufhebung ist verstri-<br>chen.                                  |
| NMVS_NC_PCK_21 | SP-254                                          | Nutzer abweichend               | Statusaufhebung nicht möglich, der aktuelle Status wurde durch einen anderen Nutzer festgelegt.                      |
| NMVS_NC_PCK_22 | SP-201                                          | Doppelter<br>Ausbuchungsversuch | Ausbuchung nicht erfolgreich. Eine<br>Packung mit dieser Seriennummer<br>wurde bereits ausgebucht.                   |
| NMVS_NC_PCK_27 | SP-252                                          | Doppelter<br>Ausbuchungsversuch | Ausbuchung nicht erfolgreich. Eine<br>Packung mit dieser Seriennummer<br>wurde bereits ausgebucht.                   |

# 2.2.4 Übersicht Aktionstyp

| Alarmdatum: 15                                        | Alarmdatum: 15.11.2020 17:19                             |                                                                     |                                     |                                                                    |                      |  |  |  |  |  |
|-------------------------------------------------------|----------------------------------------------------------|---------------------------------------------------------------------|-------------------------------------|--------------------------------------------------------------------|----------------------|--|--|--|--|--|
| Produkt: TRIPAPOLON FORTE TESTPRODU                   |                                                          |                                                                     |                                     |                                                                    |                      |  |  |  |  |  |
| Pharmazeutis<br>Unternehmer                           | Pharmazeutischer <mark>securPharm</mark><br>Unternehmer: |                                                                     |                                     |                                                                    |                      |  |  |  |  |  |
| PZN:                                                  | 12345684                                                 | 2345684                                                             |                                     |                                                                    |                      |  |  |  |  |  |
| Aktueller<br>Status:                                  | Angelegt Alarr                                           | Angelegt Alarm-ID: DE-6b18baeb-4aa4-4a82-b25f-3dbfa5ff271a          |                                     |                                                                    |                      |  |  |  |  |  |
| Kommentar:                                            | noch kein Komment                                        | ar vorhanden                                                        |                                     |                                                                    |                      |  |  |  |  |  |
| Details: Packung<br>Aktion: Typ: DI<br>Alarm: letztes | 2:<br><u>SPENSE</u><br>Update 15.11.2020 18:             | Produktcode: 111234568408<br>Fehlercode: <u>NMVS_NC_PCK_22</u><br>9 | Charge: TST01NGDA<br><u>Hinweis</u> | Seriennummer: TST01NGDA0002<br>Transaktionsdatum: 15.11.2020 17:19 | Verfalldatum: 280802 |  |  |  |  |  |

Jede Alarmmeldung zeigt an, durch welchen Anfragetyp ein Alarm ausgelöst wurde (1) Die Bedeutung der einzelnen Aktionstypen wird in der Tabelle dargestellt. Nicht alle Arten verifizierender Stellen können alle Aktionstypen ausführen.

| Aktionsart (Anzeige) | Bedeutung                        | Beschreibung                                        | Hinweis                        |
|----------------------|----------------------------------|-----------------------------------------------------|--------------------------------|
| DESTROY              | Zerstören                        | Packung als zerstört kenn-<br>zeichnen.             | Statusänderung<br>unumkehrbar. |
| DISPENSE             | Ausbuchen                        | Packung ausbuchen.                                  |                                |
| EXPORT               | Export                           | Packung als Exportware kennzeichnen.                |                                |
| FREE_SAMPLE          | Muster<br>(kostenlos)            | Packung als kostenloses<br>Muster kennzeichnen.     |                                |
| LOCK                 | Sperren                          | Packung für den Verkauf sperren.                    |                                |
| MANUAL_DISPENSE      | Ausbuchen                        | Packung manuell ausbu-<br>chen.                     |                                |
| MANUAL_STOLEN        | Diebstahl                        | Packung manuell als Dieb-<br>stahl kennzeichnen.    | Statusänderung unumkehrbar.    |
| MANUAL_UNDO_DISPENSE | Rückbuchen                       | Ausbuchung manuell aufhe-<br>ben.                   |                                |
| SAMPLE               | Muster                           | Packung als Muster kenn-<br>zeichnen.               |                                |
| STOLEN               | Diebstahl                        | Packung als Diebstahl kennzeichnen.                 | Statusänderung unumkehrbar.    |
| UNDO_DISPENSE        | Rückbuchen                       | Ausbuchung aufheben.                                |                                |
| UNDO_EXPORT          | Rückgängig Export                | Kennzeichnung als Export-<br>ware aufheben.         |                                |
| UNDO_FREE_SAMPLE     | Rückgängig Muster<br>(kostenlos) | Kennzeichnung als kosten-<br>loses Muster aufheben. |                                |
| UNDO_LOCK            | Entsperren                       | Sperrung der Packung für<br>den Verkauf aufheben.   |                                |
| UNDO_SAMPLE          | Rückgängig Muster                | Kennzeichnung als Muster aufheben.                  |                                |
| VERIFY               | Verifizieren                     | Status der Packung prüfen.                          |                                |